# CATEREASE QUICK GUIDE BOOKING A NEW EVENT

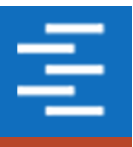

### Description

Ι.

This guidebook teaches you how to book a new event using the handy Event Wizard tool. Topics covered include:

- Introducing Event Manager
- Accessing the Event Wizard
- Adding a New Client
- Adding Contact People
- Entering Basic Event Details

**Introducing Event Manager** 

- Retrieving Menu Items
- Entering General Event Comments
- Adding a Second Sub-Event
- Generating/E-mailing a Print
- Posting a Payment

|                                         | Boston , MA 33931                                                | Notes |
|-----------------------------------------|------------------------------------------------------------------|-------|
| Telephone                               | (612) 544-8901                                                   |       |
| Email                                   | info@drift.com                                                   |       |
| Event 🛒 S                               | subEvent                                                         |       |
| General Misc                            | Event Manager >                                                  | -     |
| General Miso<br>Party Name<br>Sales Rep | Cellaneous<br>Event Manager ><br>Hyper Growth 20<br>Kathy Wilson |       |

|             | Bostor             | 1, MA 33931      |              | Notes |
|-------------|--------------------|------------------|--------------|-------|
| Telephone   | (612)              | 544-8901         |              |       |
| Email       | info@drift.com     |                  |              |       |
| Event 📑     | SubEvent           |                  |              |       |
| Description | Lunch Buffe        | Event Manager >  |              |       |
| Date        | 3/13/2021<br>(Sat) | Subevent Display | Flour        |       |
| Start       | 11:00 AM           |                  | pkins        |       |
| End         | 02:00 PM           | Nanoleaf         | Light Panels |       |
| Setup Style | Banquet            | <b></b>          |              |       |

#### II. Accessing the Event Wizard

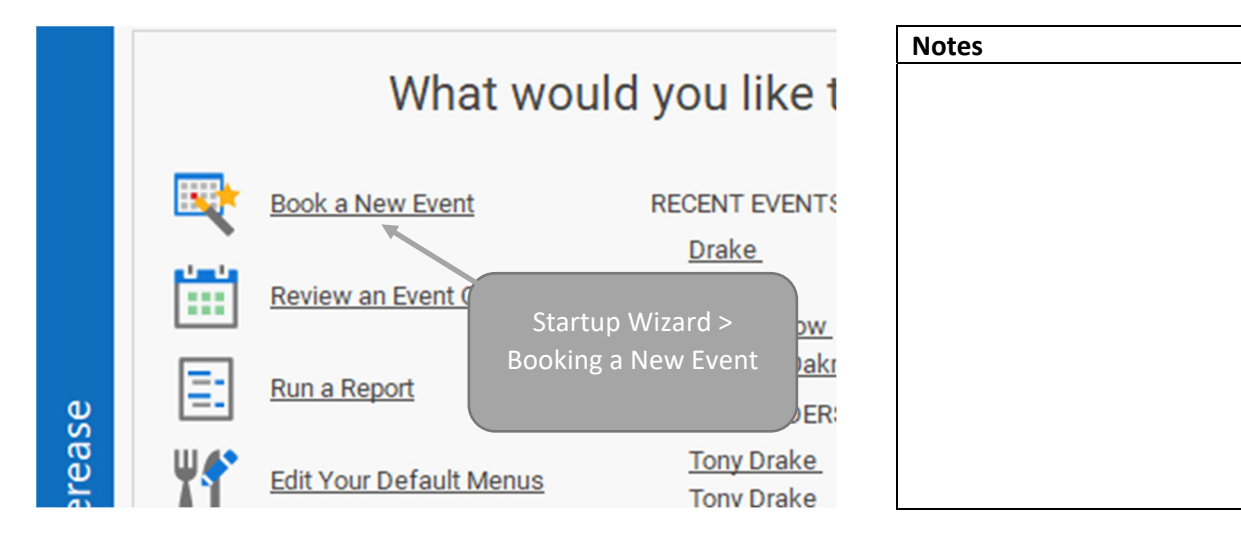

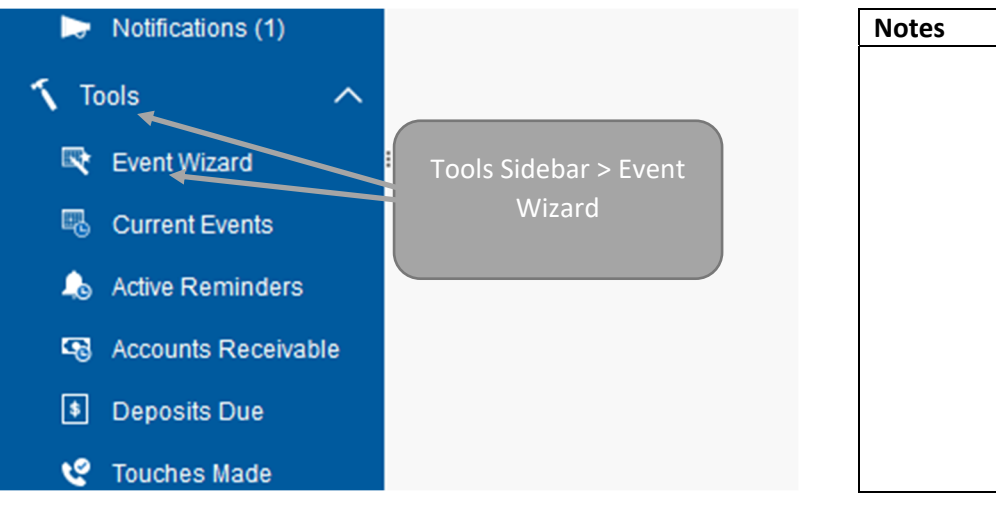

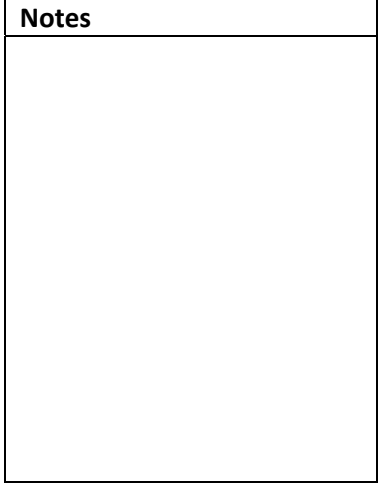

| Step 1: Select An Accor | unt & Contact Person |         |                | >          |
|-------------------------|----------------------|---------|----------------|------------|
| Search For              | æ                    |         |                | ۰.         |
| Enter text to search    |                      |         |                | <b>^</b> O |
| Client/Organization     | E City               | St/Prov | Telephone      | 7 🔳        |
| Amazon                  |                      |         | (612) 437-0783 |            |
| Apple                   | Search for or add    |         | (612) 420-9242 |            |
| Aquaman                 |                      |         | (612) 559-1859 |            |
| Boston Red Sox          | client.              |         | (239) 930-4278 |            |
| Breaking Bad            |                      |         | (612) 486-9636 |            |
| Carrie Bradshaw         | New York             | NY      | (612) 208-3060 |            |
| Casey Neistat           | New York             | NY      | (612) 741-6658 | T          |
| Caterease               | Naples               | FL      | (239) 444-8888 |            |
| Coachella               | Indio                | CA      | (612) 540-0234 |            |

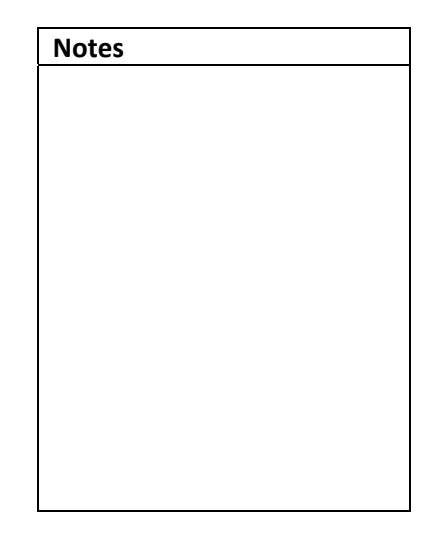

## III. Adding a New Client

| <ul> <li>Account Details</li> </ul> | 5              |                   |          | × |
|-------------------------------------|----------------|-------------------|----------|---|
| 🔨 Tools • 🛛 🗊                       |                |                   |          |   |
| General                             | Client/Organiz | ation New Account |          |   |
| Miscellaneous                       | Address        |                   |          |   |
| Notes 💌                             | c If ad        | ding new client.  | Poetal   |   |
| Allergy                             | en             | ter new client    | Postal   |   |
| Directions                          | F              | details.          | <u> </u> | _ |
| Picture                             | Cellular       | () -              |          |   |
|                                     | Email          |                   |          |   |

| Notes |  |  |
|-------|--|--|
|       |  |  |
|       |  |  |
|       |  |  |
|       |  |  |
|       |  |  |
|       |  |  |
|       |  |  |
|       |  |  |
|       |  |  |
|       |  |  |
|       |  |  |

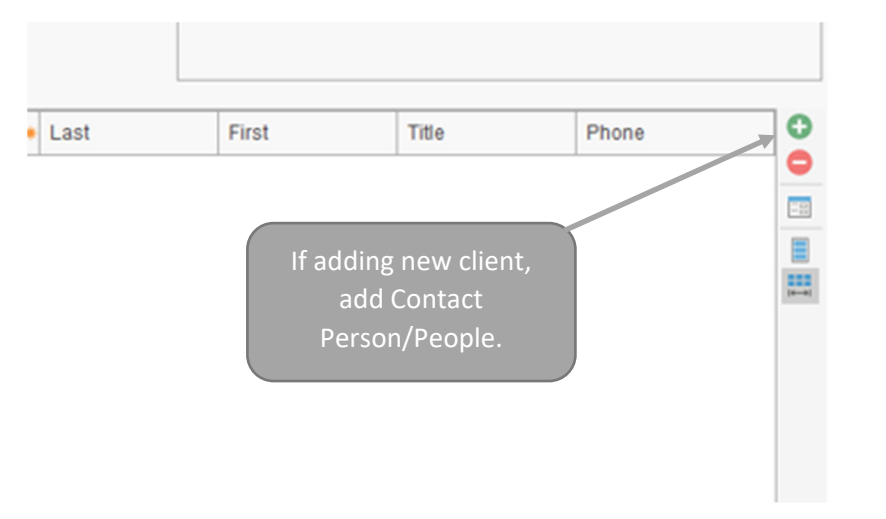

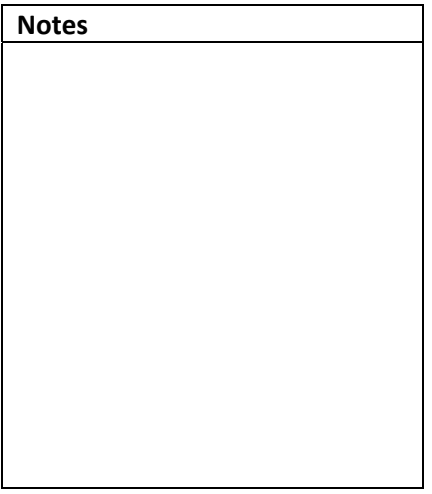

| Dwayne 'The Rock' Johnson | Maui              | HI | (612) 332-7277 |   |
|---------------------------|-------------------|----|----------------|---|
| Ellen DeGeneres           | Beverly Hills     | CA | (612) 944-2153 |   |
| Fabletics                 | El Segundo        | CA | (612) 595-8970 |   |
| Forrest & Jenny's Wedding | Greenbow          | AL | (612) 541-0444 | * |
|                           | 4                 |    | •              | - |
| Contacts                  |                   |    |                |   |
| Contact                   | Title             |    | Phone          | - |
| Rose, Maryann             | Event Coordinator | r  | (239) 261-5828 | ' |
| Click N                   | Next.             |    |                | Þ |

## IV. Entering Event Details

| vent Infor | mation              |                                    |    |
|------------|---------------------|------------------------------------|----|
| arty Name  | Academy of the Arts | Enter general event information.   |    |
| ales Rep   | Kathy Wilson        |                                    | *  |
| tatus      | Tentative           | Business Type On-Premise           | Ψ. |
| heme       | Banquet             | Operation Riverside Banquet Center | ٣  |
| ategory    | Social              | v.                                 |    |

| Notes |  |  |
|-------|--|--|
|       |  |  |
|       |  |  |
|       |  |  |
|       |  |  |
|       |  |  |
|       |  |  |
|       |  |  |
|       |  |  |
|       |  |  |
|       |  |  |
|       |  |  |

| SubEvent Information Site                 |                                            | Notes |
|-------------------------------------------|--------------------------------------------|-------|
| Guests Planned Actual Enter guest counts. | Date & Times Date NA Start Serving End Bar |       |
| times, and room on<br>the SubEvent tab.   | ✓ Setup 01:00 ↔     Tear Down 00:30 ↔      |       |

| Notes |      |  |
|-------|------|--|
| Notes |      |  |
| Notes | <br> |  |
| Notes | <br> |  |

| SubEvent Information       | Site                                    |
|----------------------------|-----------------------------------------|
| Site Information           |                                         |
| Name<br>Address            | Delivery Time 🗘                         |
| Enter site<br>details on t | st/Prov Postal e location the Site tab. |

Caterease Software

| aranteed   | Start     \$ Serving       End     \$ Bar | Notes  |
|------------|-------------------------------------------|--------|
| -Event Inf | ormation                                  |        |
| cription   | ← Setup 01:00 ‡                           |        |
| up Style   | Tear Down 00:30 🗘                         |        |
| iquet Roon | n 🖵 🐨                                     |        |
| om Charge  | Click OK.                                 |        |
| More Help  | Previous OK C                             | Cancel |

#### V. Building an Event's Menu

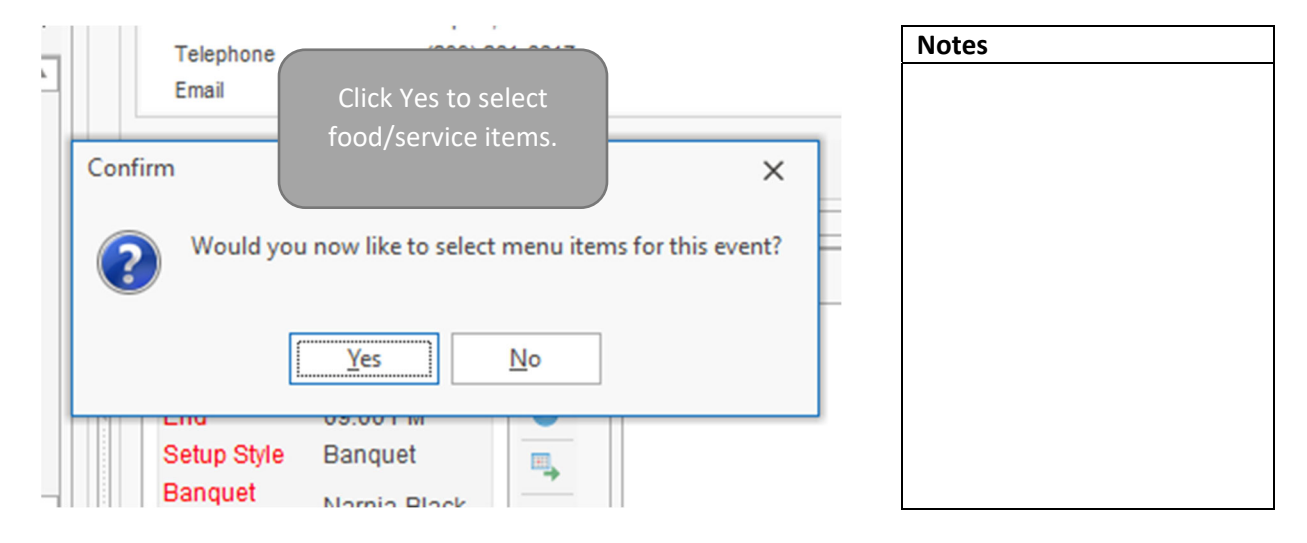

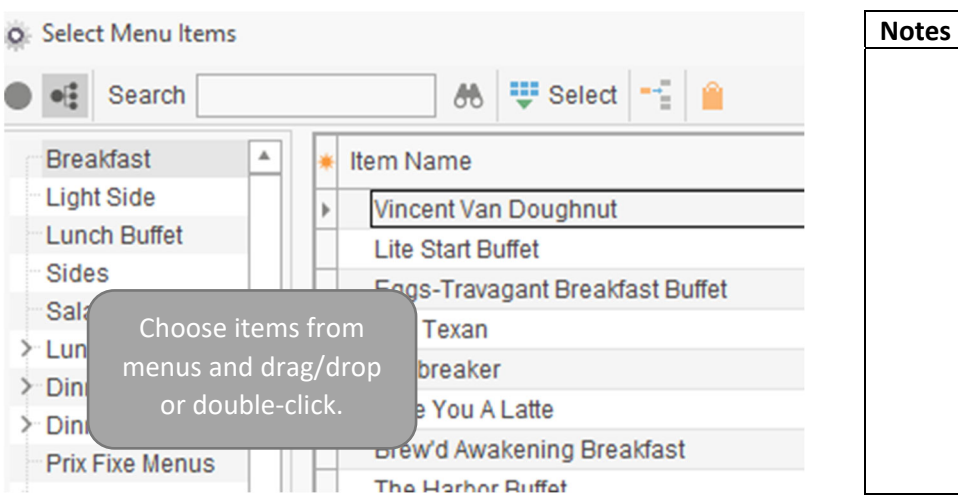

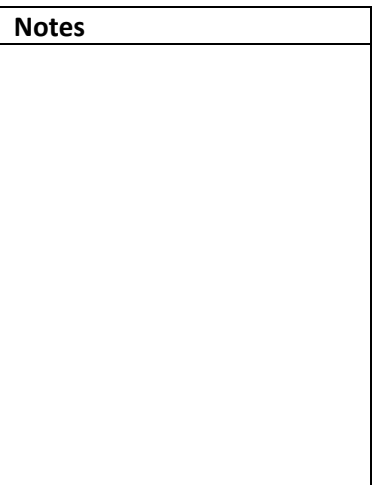

|                         |            |     |          |    | _     | Notes |  |
|-------------------------|------------|-----|----------|----|-------|-------|--|
|                         | Price      | Qty | Total    | 4  | ik    |       |  |
|                         | \$40.00    | 2   | \$80.00  | 11 | - 0   |       |  |
|                         | \$40.00    | 3   | \$120.98 | 11 | 0     |       |  |
|                         |            | 2   | \$150.00 | ¥1 |       |       |  |
| Add custom ite          | ms with    |     | \$0.00   | ¥1 |       |       |  |
| Swee green plus sign or | click menu |     | \$0.00   | ¥1 |       |       |  |
| dles selection to       | ool.       |     | \$0.00   | ¥1 |       |       |  |
|                         |            |     | \$0.00   | T  |       |       |  |
|                         | \$25.00    | 1   | \$25.00  | 1  | 10-01 |       |  |
|                         |            |     |          | 1  | r 🔳   |       |  |
|                         |            | [   |          |    |       |       |  |

#### VI. Entering General Comments

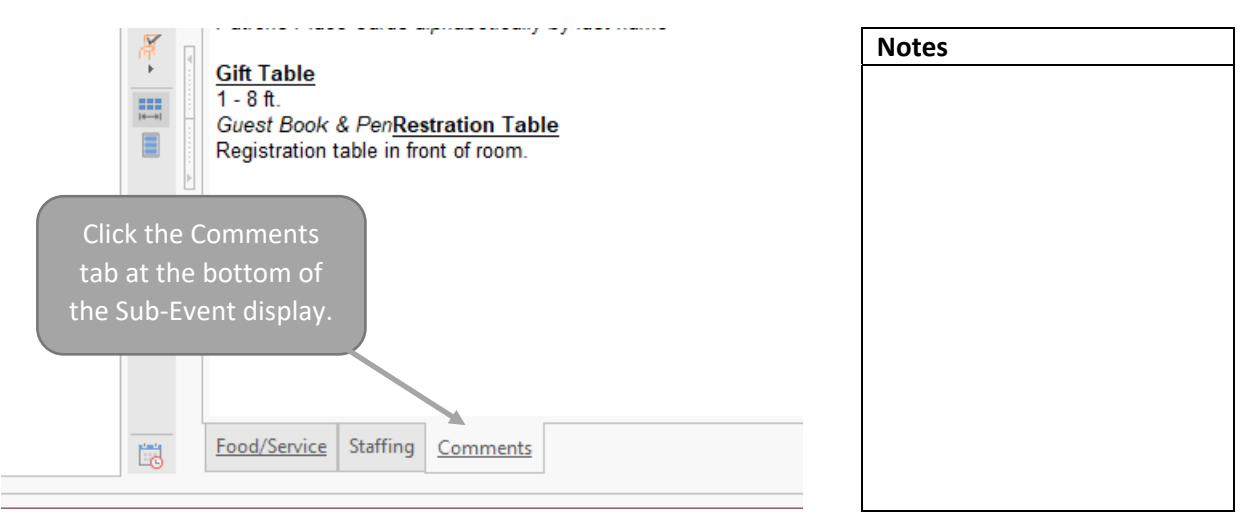

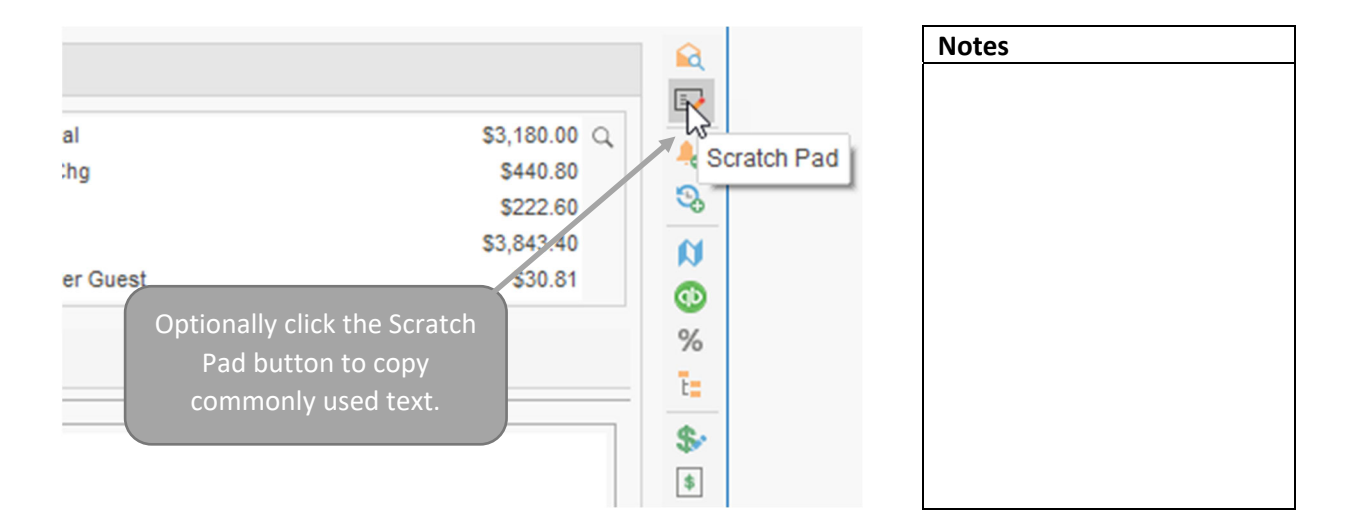

#### VII. Adding a Second Sub-Event

| 📰 Event 📑                                                             | SubEvent                                                                               | Notes                                                      |  |
|-----------------------------------------------------------------------|----------------------------------------------------------------------------------------|------------------------------------------------------------|--|
| Description<br>Date<br>Start<br>End<br>Setup Style<br>Banquet<br>Room | Dinner Served<br>3/27/2021<br>(Sat)<br>04:00 PM<br>09:00 PM<br>Banquet<br>Narnia-Black | Click the green plus sign to<br>add additional sub-events. |  |
|                                                                       |                                                                                        | ed Swe                                                     |  |

#### **Generating and Emailing a Print**

|           |            |                                                                 |         |            |        |             | 0 -      |
|-----------|------------|-----------------------------------------------------------------|---------|------------|--------|-------------|----------|
| Home      | Select     | Reports                                                         | Display | Administra | ation  | Help        | C Type h |
| ℅ Cut     | Roboto Med | lium                                                            | ~ 14    | A A        |        | $\sim$      | 1        |
| り Undo    | BĮ⊔        | $\underline{\mathbb{A}} \vee = \mathrm{I}\overline{\mathbb{R}}$ |         | 1 1 1      | Prints | Email       | Tools    |
| board     |            | Basic Text E                                                    | diting  | G          | Genera | al          |          |
| lanager × |            |                                                                 |         |            | Event  | Contracts/  | Invoices |
|           | Click t    | he Prints                                                       | button  |            | D Ir   | nvoice      |          |
|           | from t     | he Home                                                         | ribbon  | ent Manag  | D Ir   | nvoice Deta | ailed    |
| lain      |            | tab.                                                            |         | anata 5    |        | Contract    |          |
|           |            |                                                                 |         | ecent•     | D P    | roposal     |          |
| Event Mar | ager       |                                                                 | E       | vents      | D K    | (itchen Det | ail      |
| Quick Ord | er Manager |                                                                 |         |            |        | hef's Copy  | 1        |

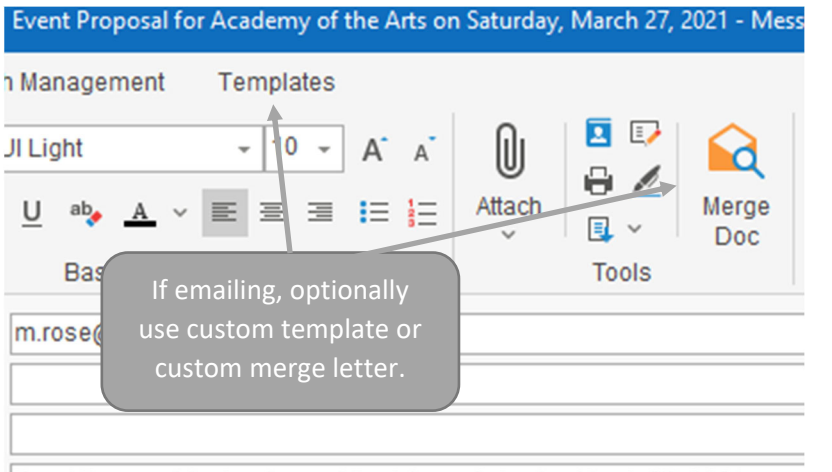

Notes

Event Proposal for Academy of the Arts on Saturday March 27, 2021

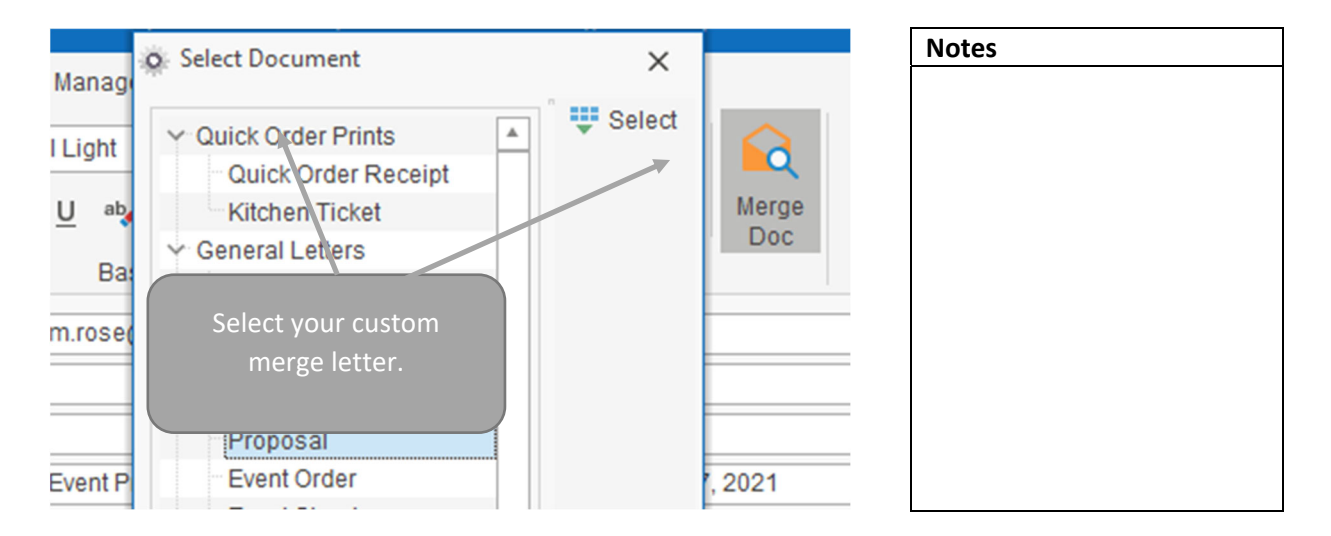

#### VIII. Sharing the Event Through the Portal

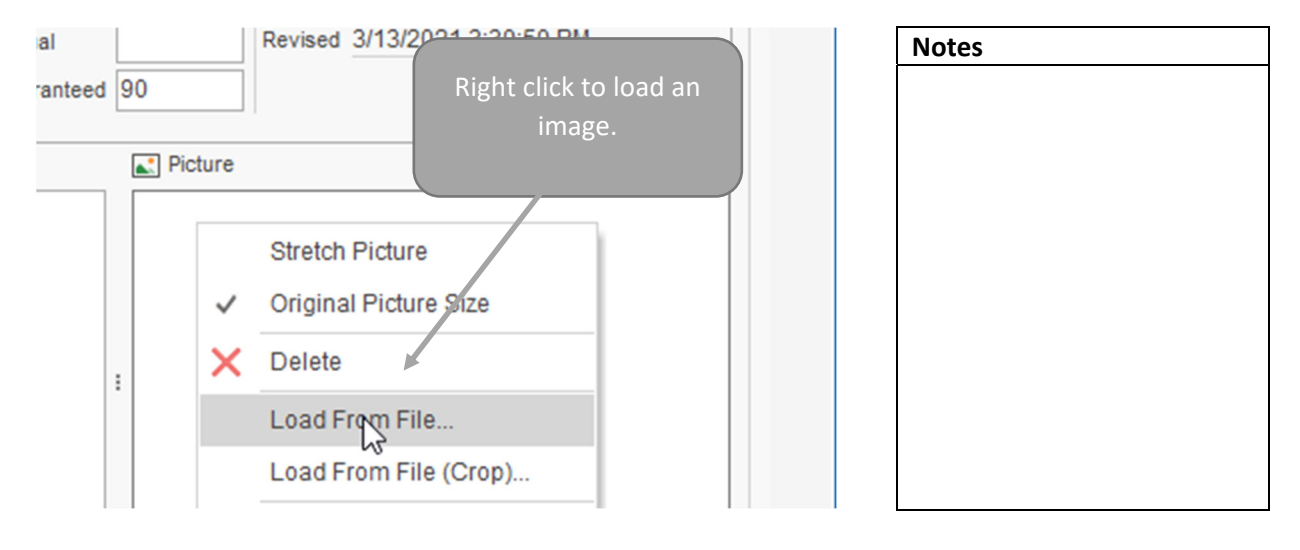

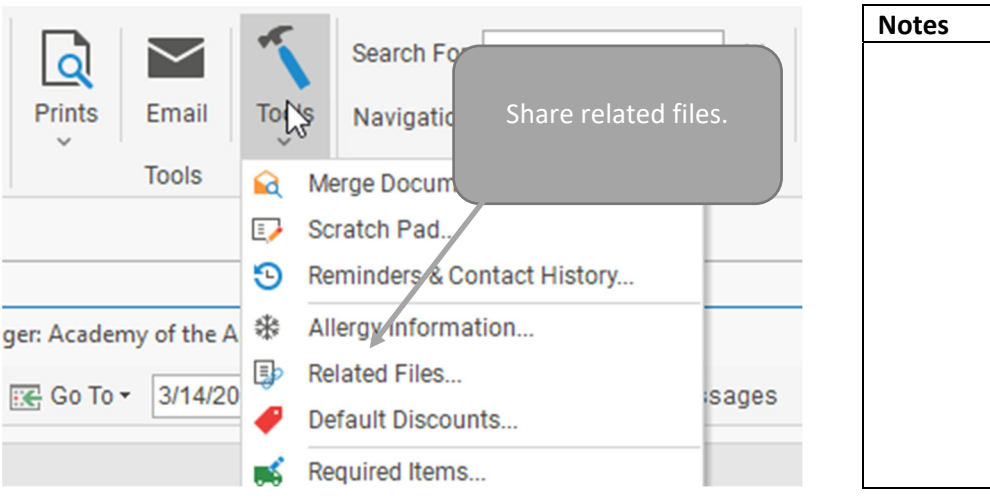

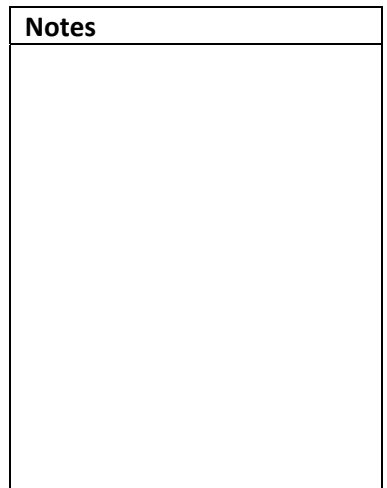

|                           |                  | \$<br>Notes |
|---------------------------|------------------|-------------|
| it # Send Portal Link and | Open Portal      |             |
| R.                        | Copy Link        |             |
|                           | Send Rortal Link |             |
| ial Revised 3/13/20       | Portal Chat      |             |
| ranteed 90                |                  |             |
| Picture                   |                  |             |
|                           |                  |             |

#### IX. Posting a Payment

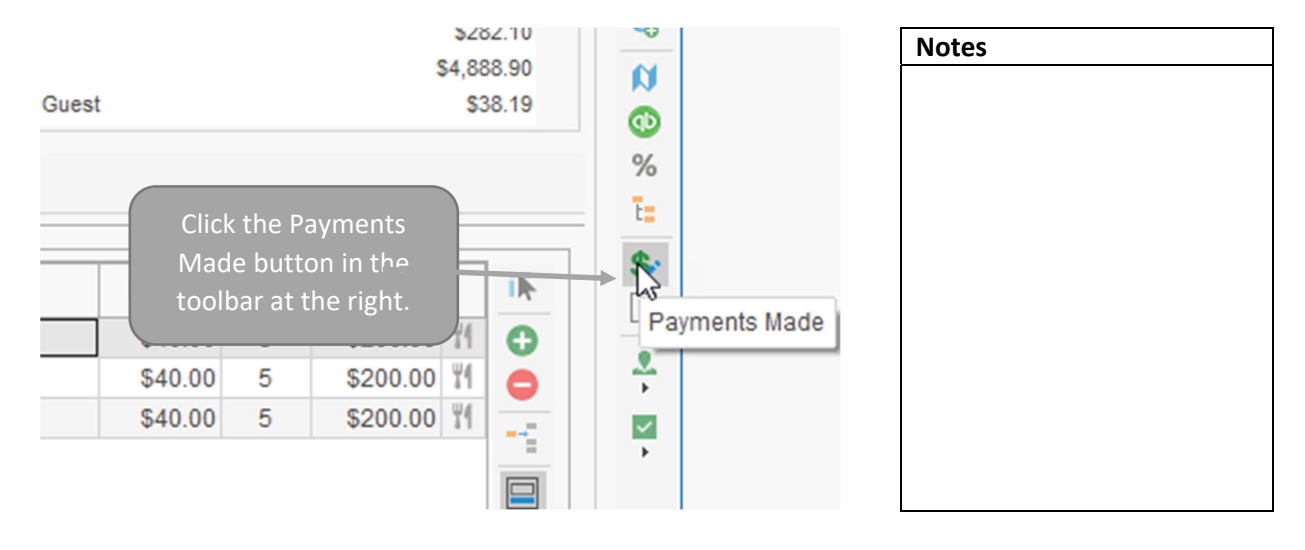

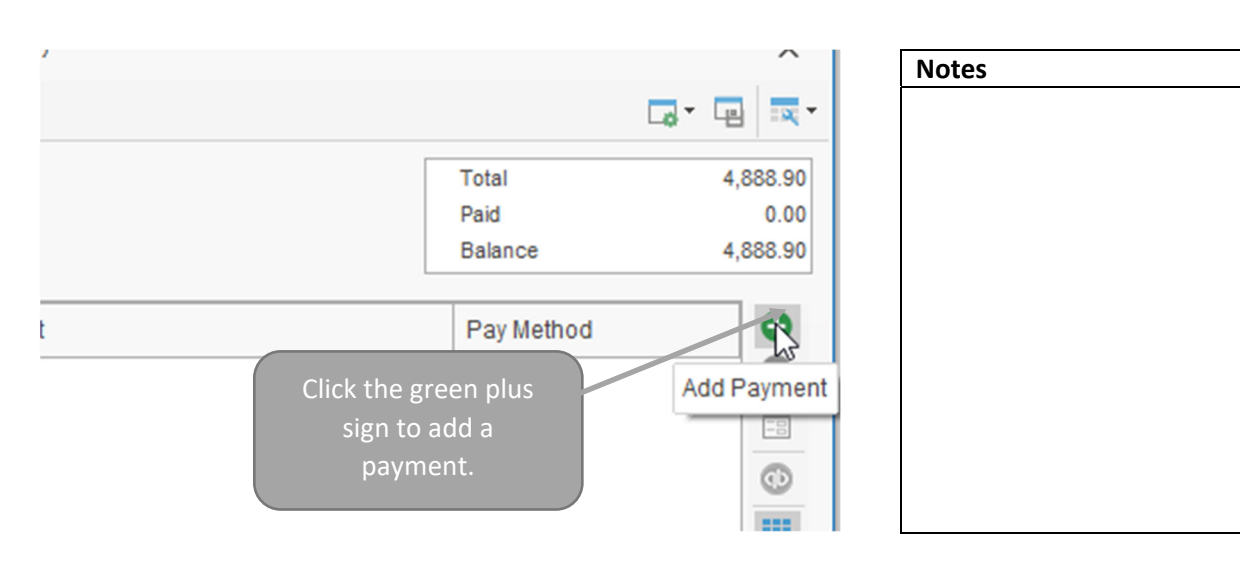

| Payment De      | tails       |                | × |
|-----------------|-------------|----------------|---|
| General         | General     |                |   |
| Credit Card     |             |                |   |
|                 | Date        | 3/13/2021      | - |
|                 | Amount      | \$1,000.00     |   |
| َ<br>Fill out p | bayment     | Credit Card    | - |
| details an      | d click OK. |                | * |
| <u>`</u>        |             | nitial Deposit | - |

| Notes |  |  |  |
|-------|--|--|--|
|       |  |  |  |
|       |  |  |  |
|       |  |  |  |
|       |  |  |  |
|       |  |  |  |
|       |  |  |  |
|       |  |  |  |
|       |  |  |  |
|       |  |  |  |
|       |  |  |  |
|       |  |  |  |
|       |  |  |  |